## CONNECT WITH US VIA WEBEX

COLLEGE OF NURSING STUDENT DEVELOPMENT & COUNSELING CENTER (SDCC)

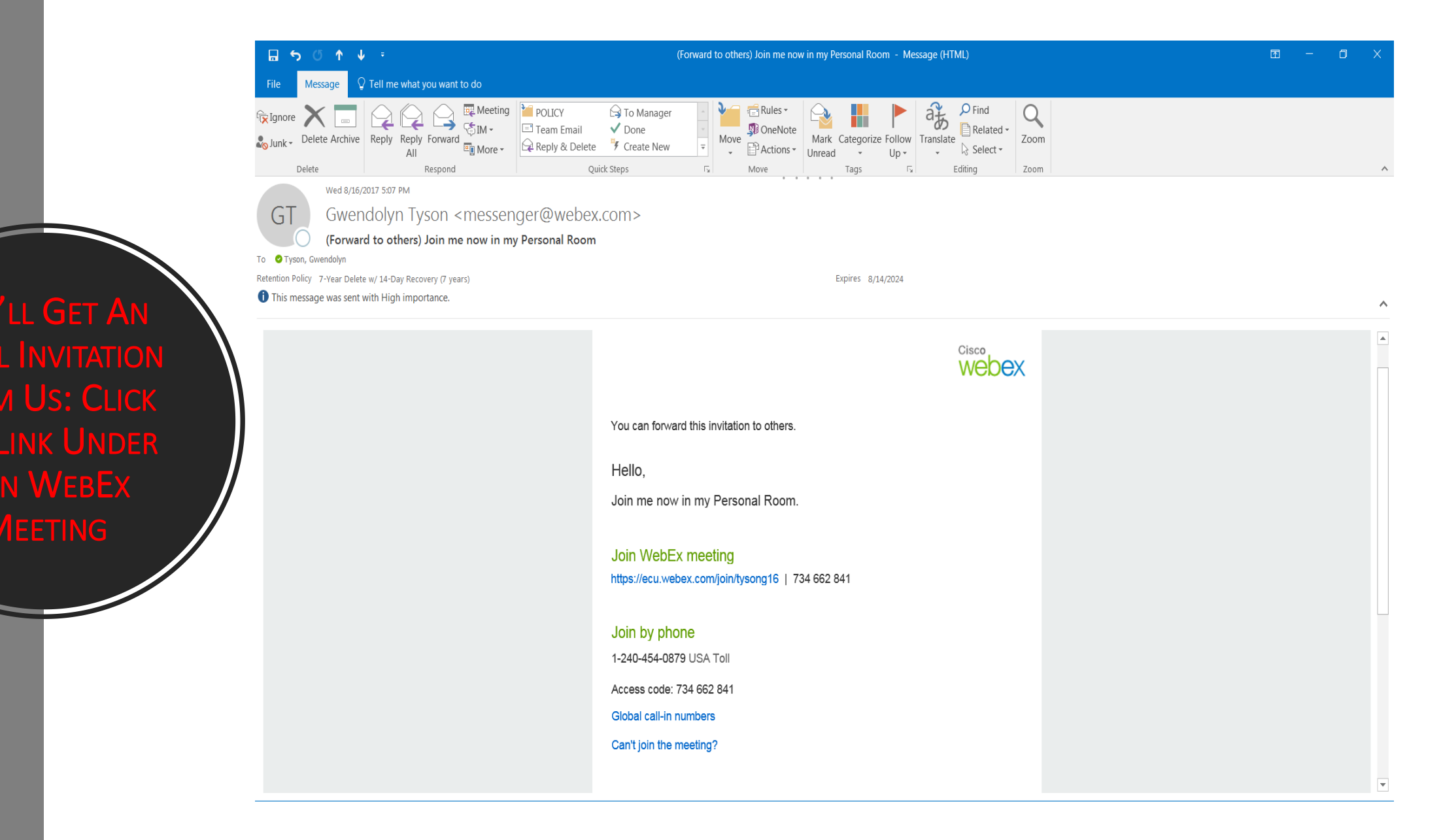

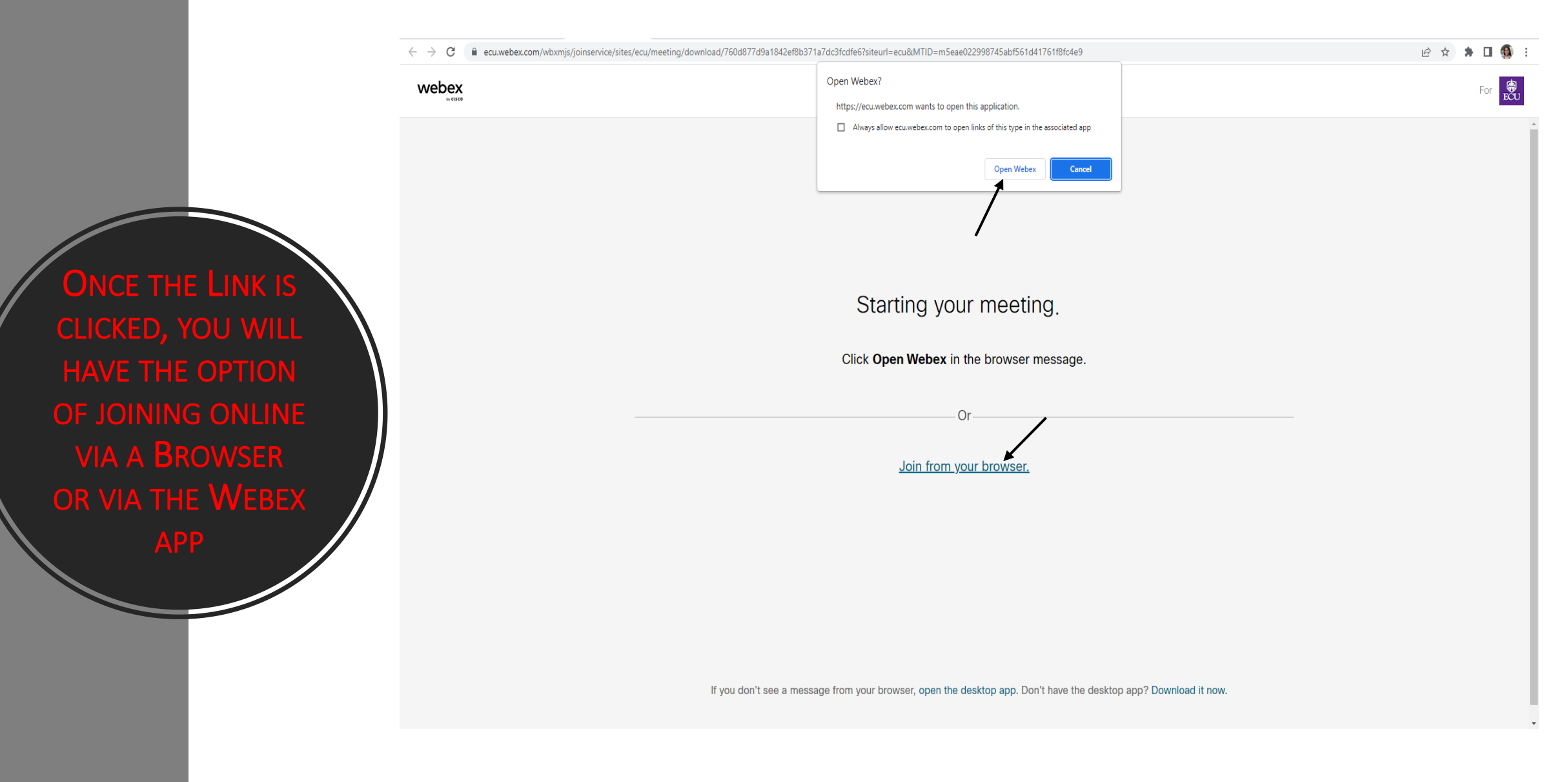

ENTER YOUR NAME & EMAIL ADDRESS & CLICK NEXT

## Enter your information

| Name          |      |
|---------------|------|
| Email address |      |
|               |      |
|               | Novt |

Already have an account? Sign in

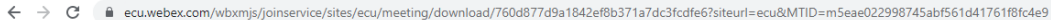

## 🗖 🖻 🔄 🛧 🔺 🗖 🚳 🗄

report

Logan Long 🥒

CLICK CONNECT AUDIO & VIDEO (BE SURE USE COMPUTER AUDIO IS SELECTED OR SELECT ANOTHER OPTION TO MEET YOUR NEED.)

| /joinser | rice/sites/ecu/meeting/download//60d8//d9a1842ef8b3/1a/c | dc3fcdfe6?siteurl=ecu&MTID=m5eae022998745abf561d41761f8fc4e9 |                               |              |
|----------|----------------------------------------------------------|--------------------------------------------------------------|-------------------------------|--------------|
|          |                                                          |                                                              |                               | Send problem |
|          |                                                          |                                                              |                               |              |
|          |                                                          |                                                              |                               |              |
|          |                                                          |                                                              |                               |              |
|          |                                                          |                                                              |                               |              |
|          |                                                          |                                                              |                               |              |
|          |                                                          |                                                              |                               |              |
|          | $\mathbf{X}$                                             | /                                                            |                               |              |
|          | <ul> <li>Use video system</li> </ul>                     | Audio: Use computer audio ~                                  | 裔 Test speaker and microphone |              |
|          |                                                          | Q Mute ~ 🔯 Start video ~ Join meeting                        | 9                             |              |
|          |                                                          |                                                              |                               |              |
|          |                                                          |                                                              |                               |              |
|          |                                                          | Connect to audio                                             |                               |              |
|          |                                                          | Use computer audio                                           |                               |              |
|          |                                                          | Call in                                                      |                               |              |
|          | <ul> <li>Use video system</li> </ul>                     | <li>∠l∗ Don't connect to audio</li>                          | Test speaker and microphone   |              |

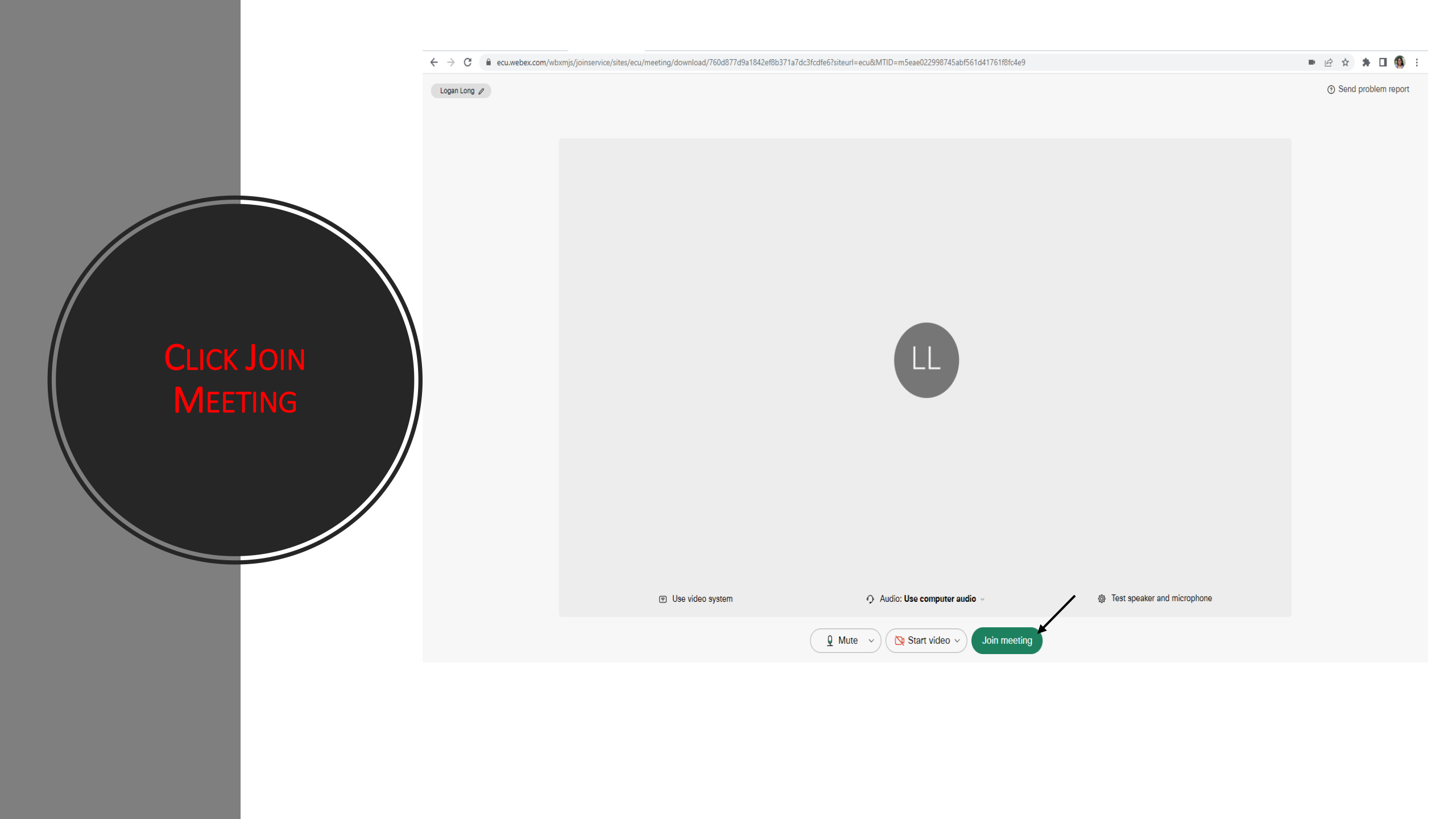

🗧 🔶 🖸 🔒 ecu.webex.com/wbxmjs/joinservice/sites/ecu/meeting/download/760d877d9a1842ef8b371a7dc3fcdfe6?siteurl=ecu&MTID=m5eae022998745abf561d41761f8fc4e9

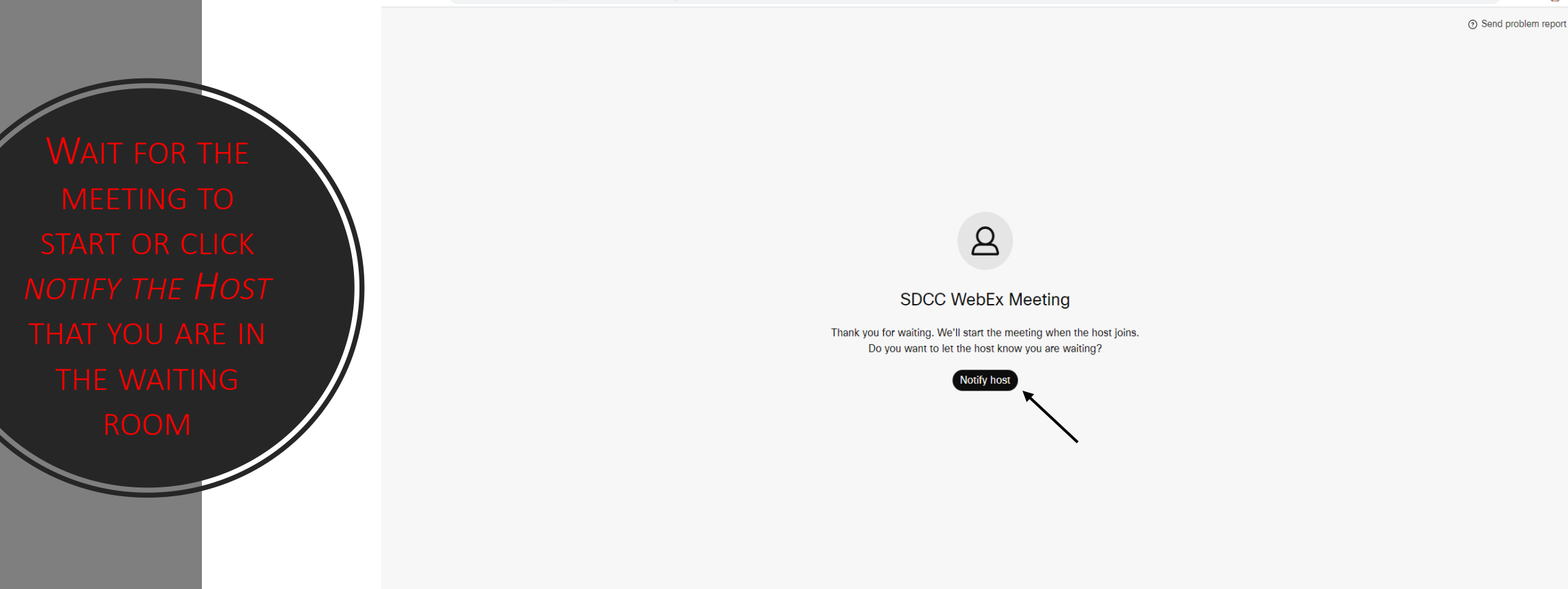

🔇 🗕 🕺 Unmute 🗸 🔍 🔀 Start video 🗸

 $(\times)$ 

🖿 🖻 🖈 🚳 :

Meeting Info

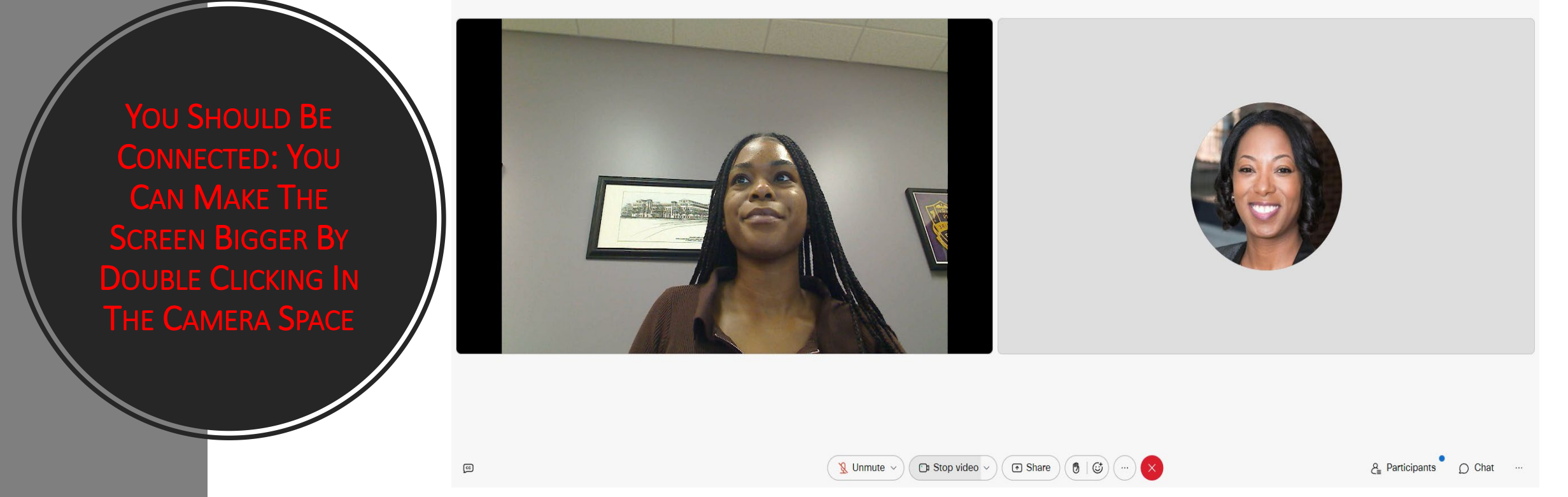

VISIT <u>HTTP://www.ecu.edu/itcs/help/webex</u> for more info or help. End the meeting & log out when you are done.

## STUDENT DEVELOPMENT & COUNSELING CENTER

Kari Cadmus, MS, LCMHCA, LCASA, NCC Academic Counselor Office: 2113 Phone: 252-744-6021 Email: <u>Cadmusk21@ecu.edu</u>

Gwendolyn Tyson, PhD, LCMHC Director, Student Development & Counseling Office: 2145 Phone: 252-744-6382 Email: Tysong16@ecu.edu

E-Mail: <u>CONCounseling@ecu.edu</u> Web: <u>nursing.ecu.edu/SDCC</u>

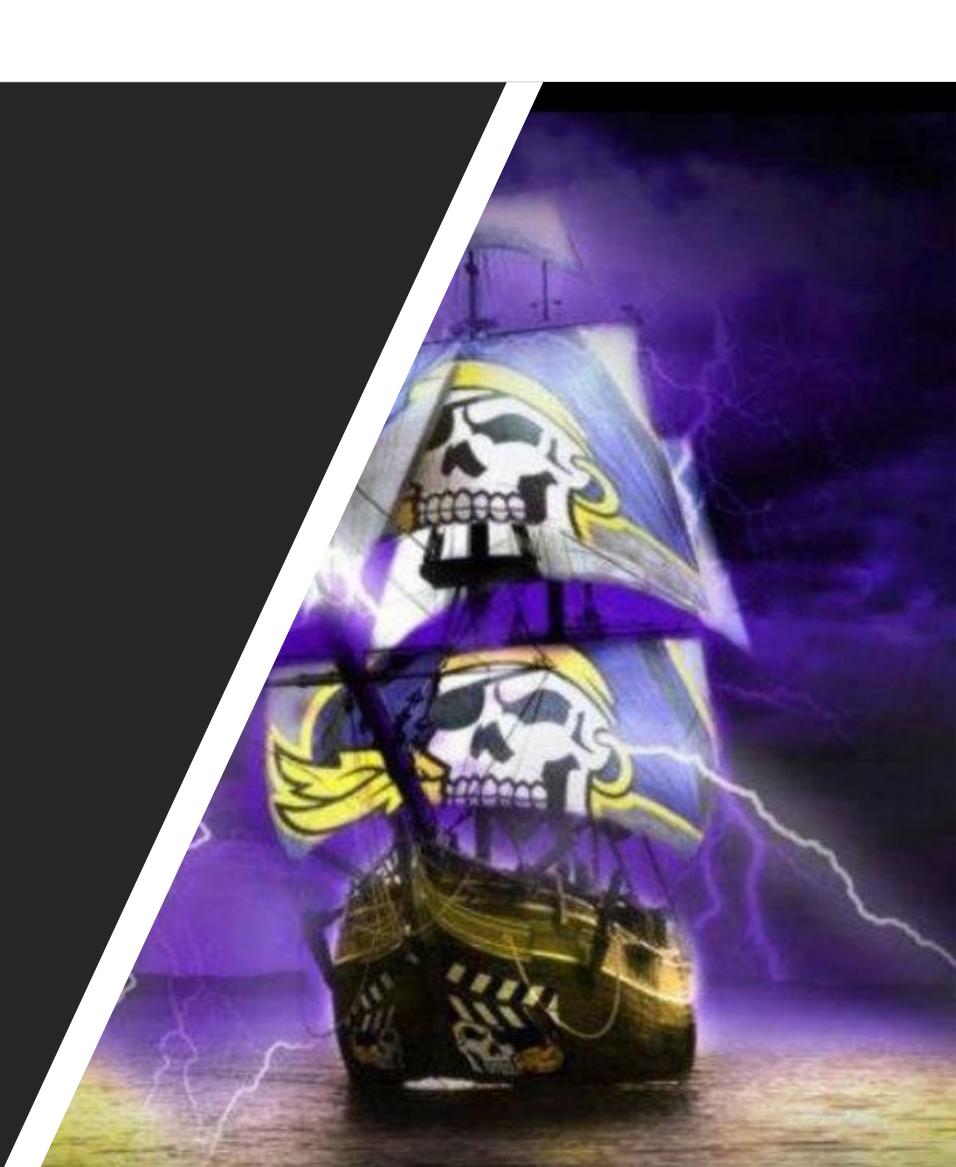